TO: EPSON 愛用者 FROM: EPSON 客服中心 主題敘述: MX300DNF 如何取消傳真 (掃描中尚未撥號)

傳真錯誤,如何取消傳真(掃描中尚未撥號)。

**掃描黑白傳真中** 位址:32357749 文件頁數 品質

F1

步驟1、掃描中尚未撥號,按橘紅色倒三角停止鍵。

2 文件大小 高品質

F3

F2

9是否要取消傳真傳送?

F1

否

**F2** 

重置

開始

 $\langle \hat{} \rangle$ 

OK

3

-

3

A4 個

F4

步驟 2、面板顯示『是否要取消傳真傳送』,按『F3』按鍵選擇『是』,即取消傳真。

是

F3

F4

停止

AT

5